## Excel<br/>2002-2003Fiche-outil n° 29Auteur : Cl. TERRIERCraphique 3D et courbe de tendanceR-FOE3page 42

## **1. MOYENNE MOBILE ET COURBE DE TENDANCE**

- Ajouter une courbe de tendance
- Cliquer-droit la série pour laquelle tracer une courbe de tendance – Ajouter une courbe de tendance

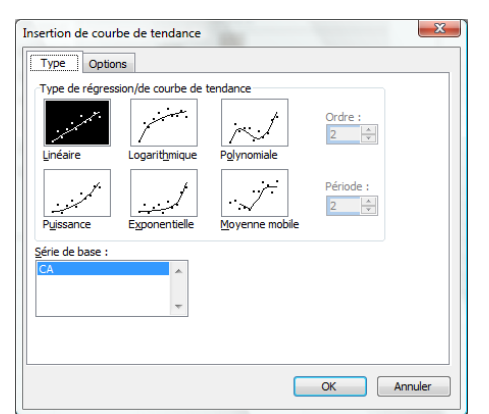

- Cliquer la représentation désirée
- Cliquer : OK
  - Supprimer une courbe de tendance
- Cliquer la courbe de tendance [Suppr]

## 2. PREVISION OU RETROSPECTIVE

- Double-cliquer la courbe de tendance
- Onglet : **Options**
- Paramétrer le nombre de périodes de prévision ou de rétrospective à afficher sur le graphique
- Cliquer : OK

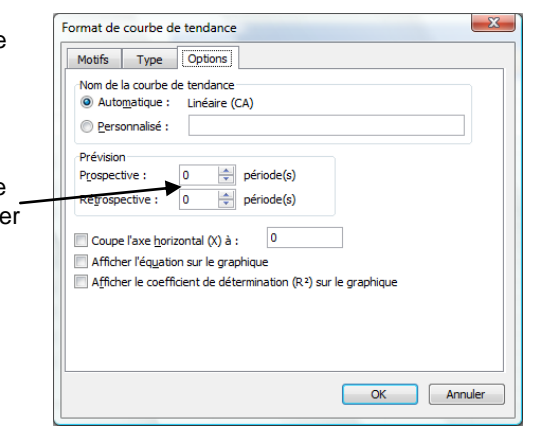

## 3. VUE D'UN GRAPHIQUE 3D

• Cliquer-droit le graphique – Vue 3D...

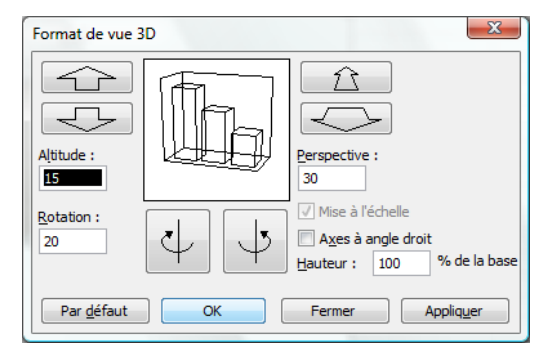

- Paramétrer la vue désirée
- Cliquer : OK